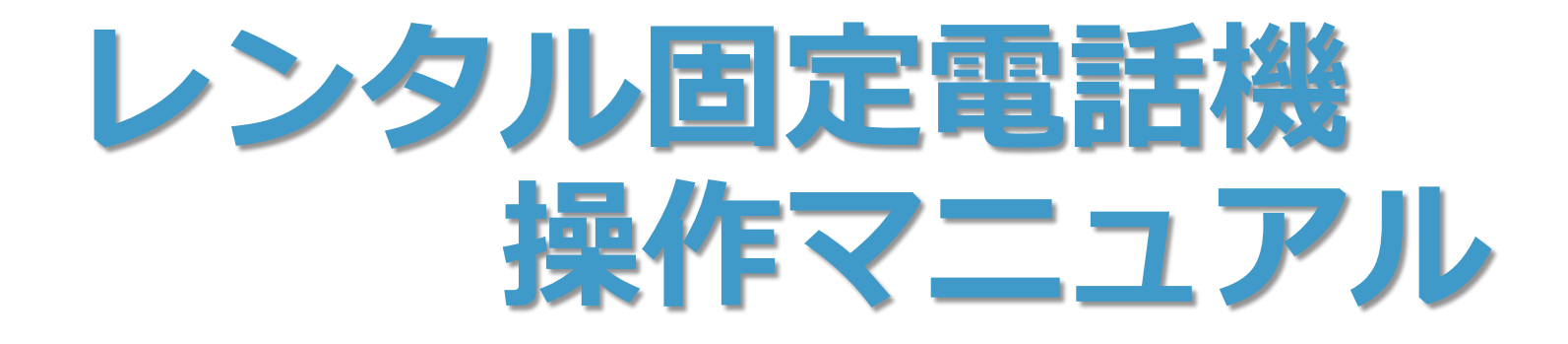

#### <本件問い合わせ先> TEL : E-Mail :

| 版数/発効日 | 第1.0版 / 2016年10月31日 |
|--------|---------------------|
| 作成者    | NTTコミュニケーションズ       |

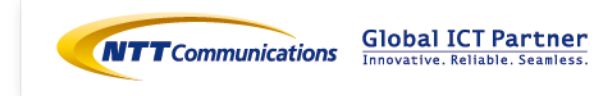

目次

| ■概観および各部名称      |            |     |     |   |            |     |   |   |   |   |   |   |   |   |   |   |   |   | . 7 /   |   |
|-----------------|------------|-----|-----|---|------------|-----|---|---|---|---|---|---|---|---|---|---|---|---|---------|---|
|                 | • •        | •   | •   | • | •          | • • | • | • | • | • | • | • | • | • | • | • | • | • | • 3-4   |   |
| -2可変機能ボタン主要機能   | • •        | • • | • • | • | •          | •   | ٠ | • | • | • | • | • | ٠ | • | • | • | • | • | · 5     |   |
| ■基本的な使い方        |            |     |     |   |            |     |   |   |   |   |   |   |   |   |   |   |   |   |         |   |
| - 1.電話をかける(内線・タ | れ 線        | )   | ٠   | ٠ | •          | • • | • | ٠ | ٠ | ٠ | ٠ | ٠ | ٠ | ٠ | ٠ | ٠ | ٠ | ٠ | • 6     |   |
| - 2.電話を受ける(内線・タ | れ 線        | )   | •   | ٠ | •          | • • | • | ٠ | ٠ | ٠ | • | ٠ | ٠ | • | ٠ | ٠ | • | ٠ | · 7-8   |   |
| - 3.電話を保留する・・・  | • •        | ٠   | ٠   | ٠ | •          | • • | • | ٠ | ٠ | ٠ | ٠ | ٠ | ٠ | ٠ | ٠ | ٠ | ٠ | ٠ | • 9     |   |
| - 4.電話を取次ぐ・・・・  | • •        | •   | •   | • | •          | • • | ٠ | ٠ | ٠ | • | • | • | • | • | ٠ | ٠ | ٠ | ٠ | · 10-12 | ) |
| ■便利な使い方         |            |     |     |   |            |     |   |   |   |   |   |   |   |   |   |   |   |   |         |   |
| - 1.リダイヤルの使い方・  | • •        | ٠   | ٠   | ٠ | •          | • • | • | ٠ | ٠ | ٠ | ٠ | ٠ | ٠ | ٠ | ٠ | ٠ | ٠ | ٠ | · 13    |   |
| - 2.ワンタッチ呼び出しボタ | タン         | ٠   | ٠   | ٠ | •          | • • | ٠ | ٠ | ٠ | ٠ | ٠ | ٠ | ٠ | ٠ | ٠ | ٠ | ٠ | ٠ | · 14    |   |
| - 3.他の電話機から応答する | <b>5</b> · | •   | •   | ) | •          | • • | • | ٠ | ٠ | ٠ | ٠ | ٠ | ٠ | ٠ | ٠ | ٠ | ٠ | ٠ | · 15    |   |
| - 4.各種調整・・・・・   | • •        | •   | •   | • | •          | • • | ٠ | ٠ | ٠ | • | • | • | • | • | ٠ | ٠ | • | ٠ | · 16-19 |   |
| ■高度な使い方         |            |     |     |   |            |     |   |   |   |   |   |   |   |   |   |   |   |   |         |   |
| - 1.電話帳からの発信・・  | • •        | ٠   | •   | • | •          | • • | • | ٠ | ٠ | ٠ | • | ٠ | ٠ | • | ٠ | ٠ | • | ٠ | · 20    |   |
| - 2.履歴からの発信(発信  | 夏歴         | • 7 | 着   | 信 | <b>復</b> 月 | 歴)  | • | ٠ | ٠ | • | • | ٠ | • | • | ٠ | ٠ | • | ٠ | · 21-26 | ) |
| - 3.着信転送の使い方・・  | • •        | •   | •   | • | •          | • • | • | ٠ | ٠ | • | • | ٠ | • | • | ٠ | ٠ | • | • | · 27-30 | ) |
| - 4.着信音の変更・・・・  | • •        | •   | •   | • | •          | • • | • | ٠ | ٠ | • | • | ٠ | ٠ | • | ٠ | ٠ | • | ٠ | · 31    |   |

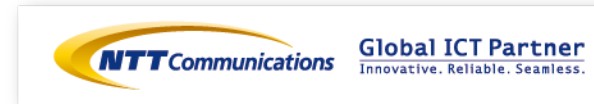

# 外観および各部名称

### 1.固定電話機

1-1  $\sim$ DT (24D/WH)  $\sim$ 

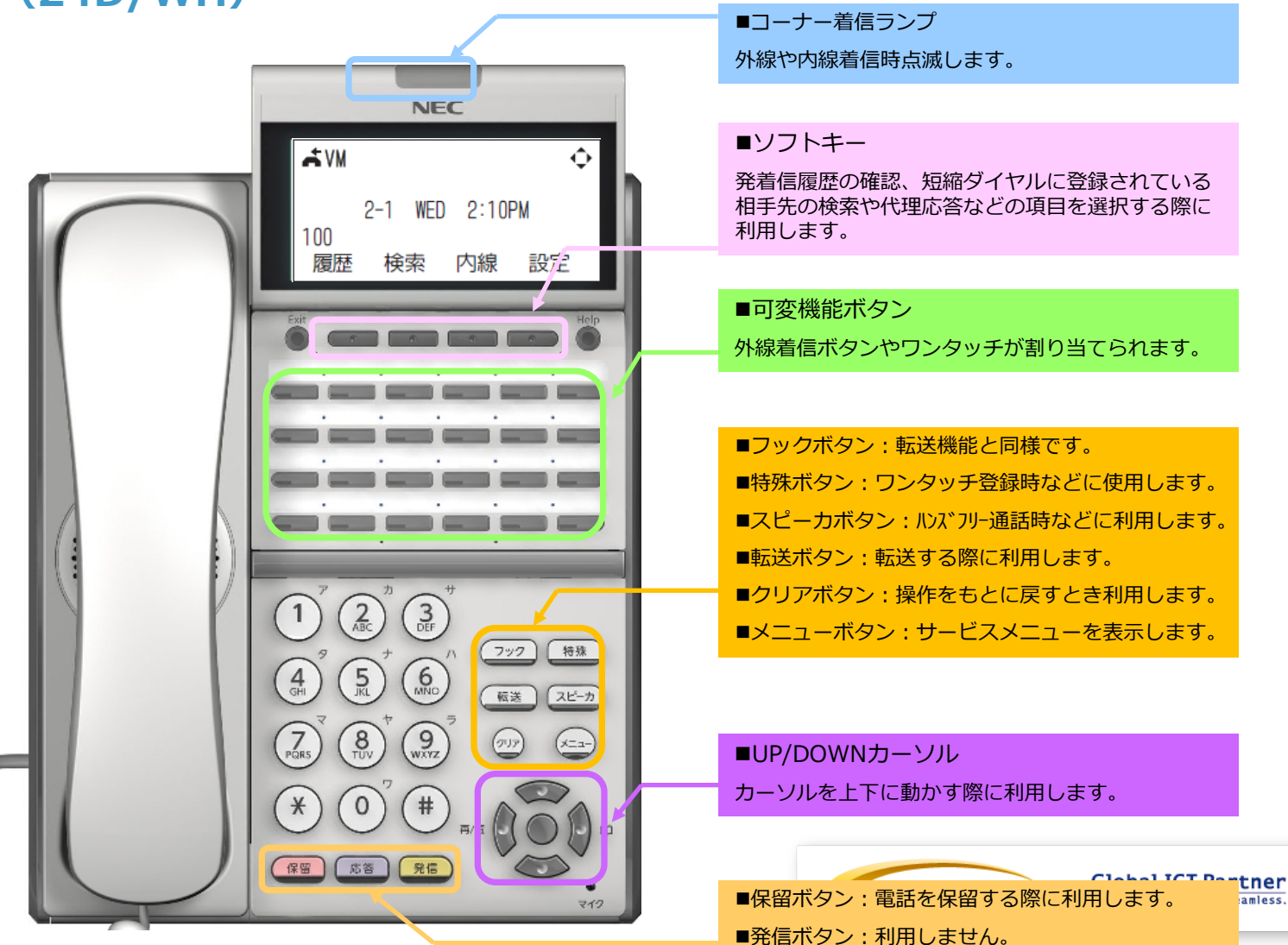

# 外観および各部名称

### 1.固定電話機

1-2  $\sim$ DT (12D/WH)  $\sim$ 

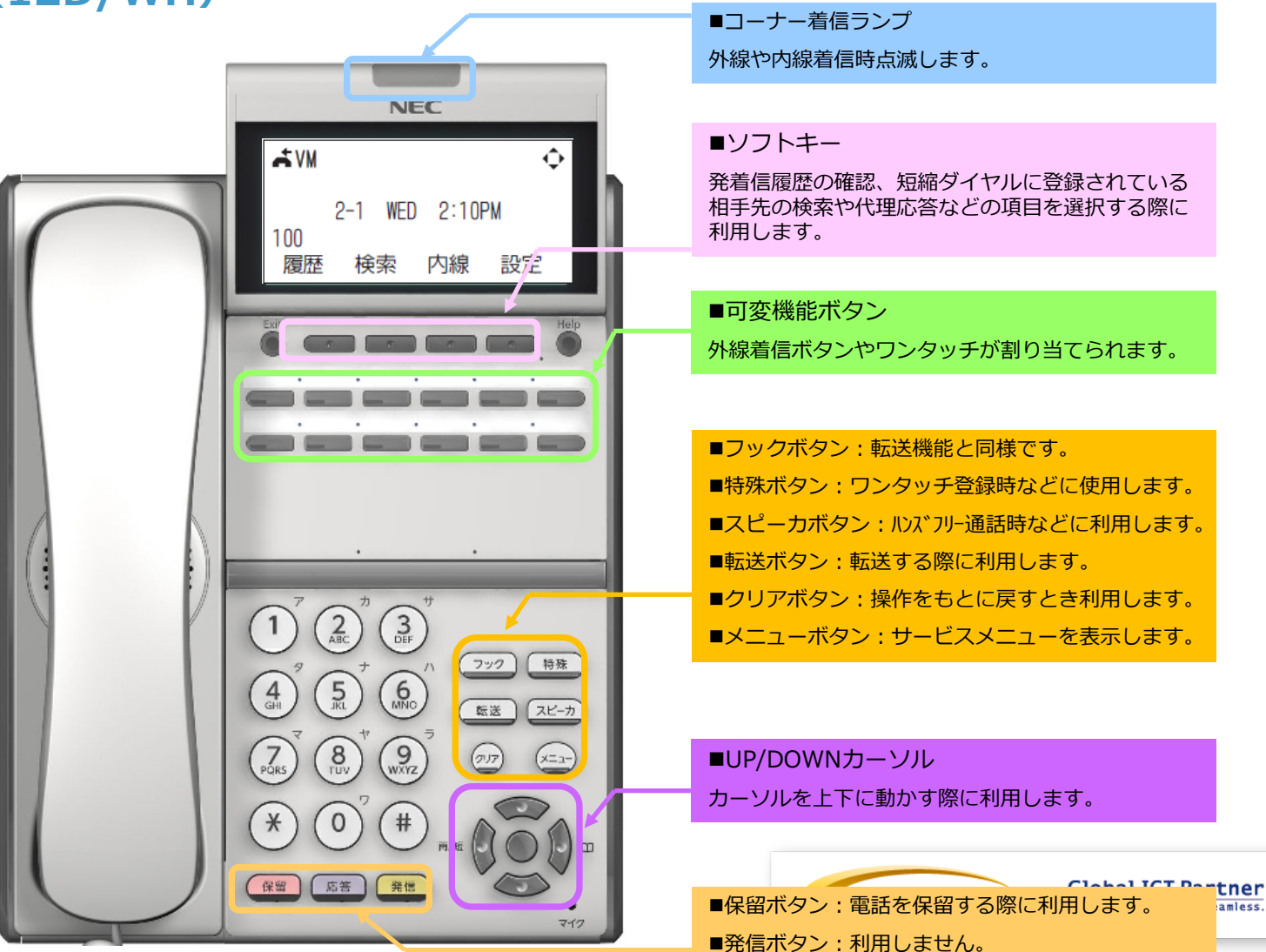

# 外観および各部名称

### 2.可変機能ボタン

2-1 ~主要機能説明~

|                                      | ■外線ボタン<br>外線が着信するボタンです<br>着信の際はこのボタンを押下し電話を取ります。                   |
|--------------------------------------|--------------------------------------------------------------------|
|                                      | 可能です。                                                              |
|                                      |                                                                    |
| 7)/997         7)/997         7)/997 | ■ワンタッチボタン<br>頻繁にかける番号へワンタッチで発信するための<br>ボタンです。<br>外線番号、内線番号が登録可能です。 |

### ※上図のボタン割付けは、あくまで一例です。 ボタン割付けは個社様、仲卸店舗様により変動します。

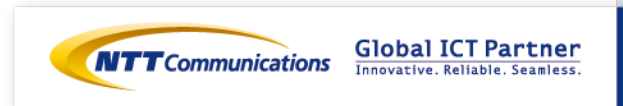

### 1.電話をかける

### 1-1 ~電話をかける~

① 受話器を上げて(または (スピーカ)を押します)相手先電話番号をダイヤルします。

#### ② 通話完了後、受話器を下します。

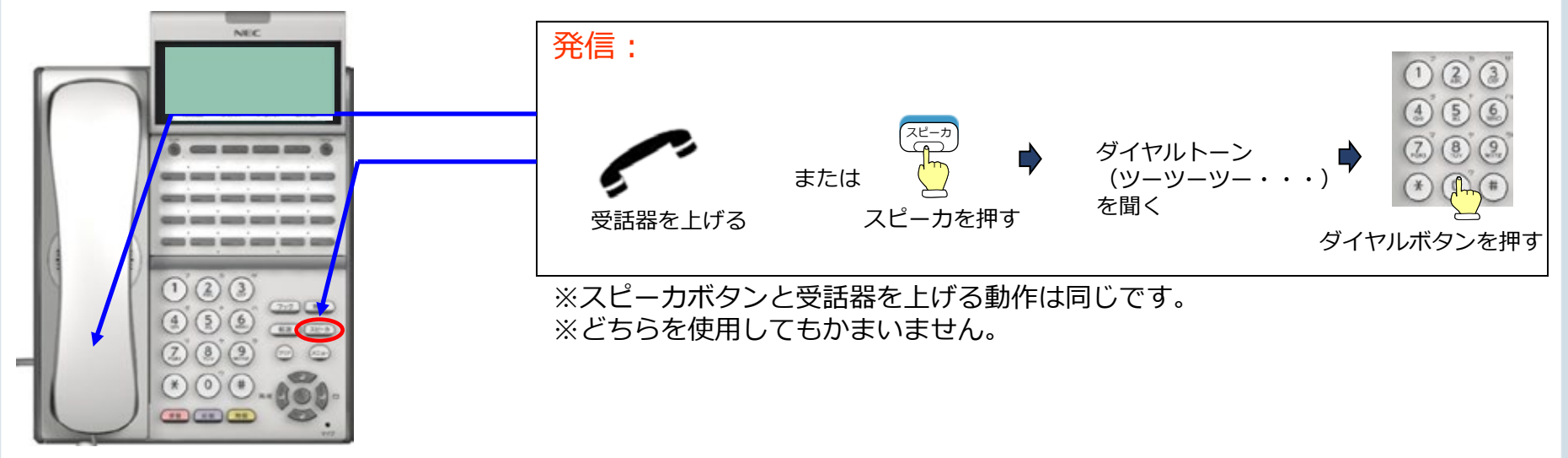

### 1-2 ~ダイヤルの仕方~

| 内線発信 | : | 【相手先内線番号(XXXXX)】<br>※自分の内線番号を通知します。                |
|------|---|----------------------------------------------------|
| 外線発信 | : | 【0】+【相手先外線番号】<br>※個社様、仲卸店舗様の外線番号(6633-XXXX)を通知します。 |

### 2.電話をうける

- 2-1 ~自内線着信への応答~
  - ① 着信ベルが鳴り、 (マイライン) ボタンが点滅します。
  - ② 受話器を上げて、応答します。
  - ③ 通話完了後、受話器を下ろします。

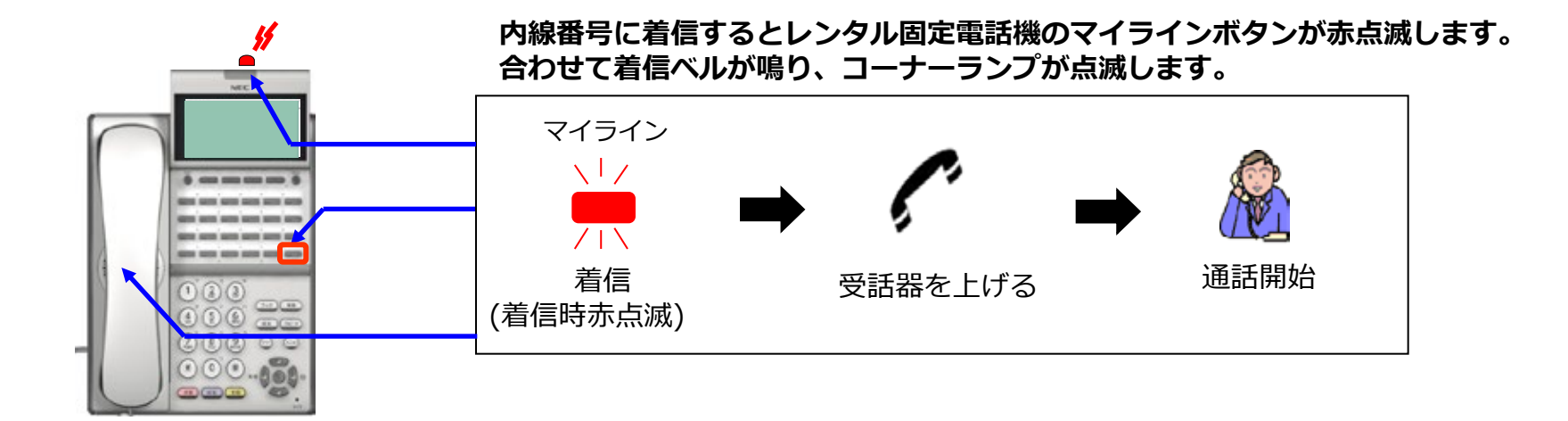

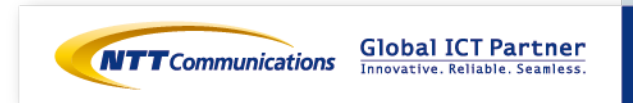

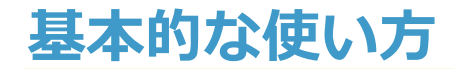

#### 2.電話をうける

#### 2-2 ~外線着信への応答~

- ① 着信ベルが鳴り、 (外線) ボタンが赤点滅します。
- ② 赤点滅している (外線) ボタンを押すと発信者番号に対応する電話帳のデータを ディスプレイに(10秒) 表示することができます。
   ※電話帳登録が無い場合は、電話番号のみ表示されます。
   ※同時着信の2番目以降の場合、ディスプレイの最上部に話中と表示されます
- ③ 受話器を上げて通話をしてください。
- ④ 通話完了後、受話器を下ろします。

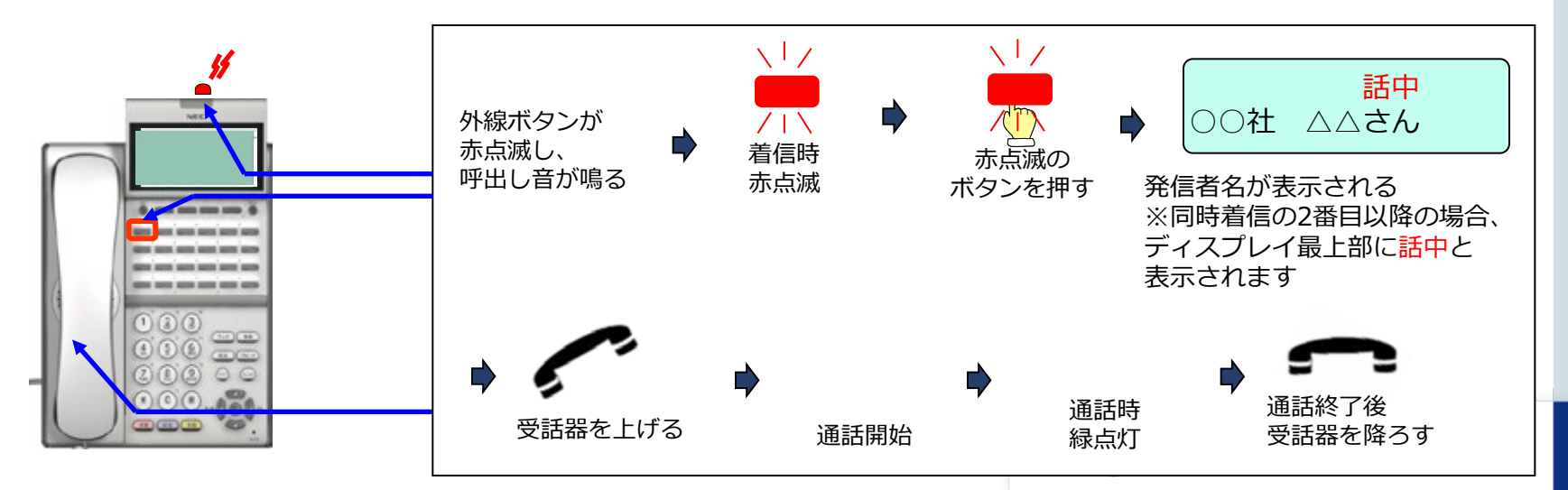

- 3.電話を保留する
- 3-1 ~保留する(自己保留)~ ※保留した電話機でのみ保留解除可能
  - ① 通話中に、電話機の 保留 ボタンを2回押します。
    - 保留された側に保留音が流れます。
    - 保留したボタンが速い緑点滅します。
  - ② 受話器を下ろします。
- 3-2 ~保留を解除する~
  - ① 受話器を上げます。

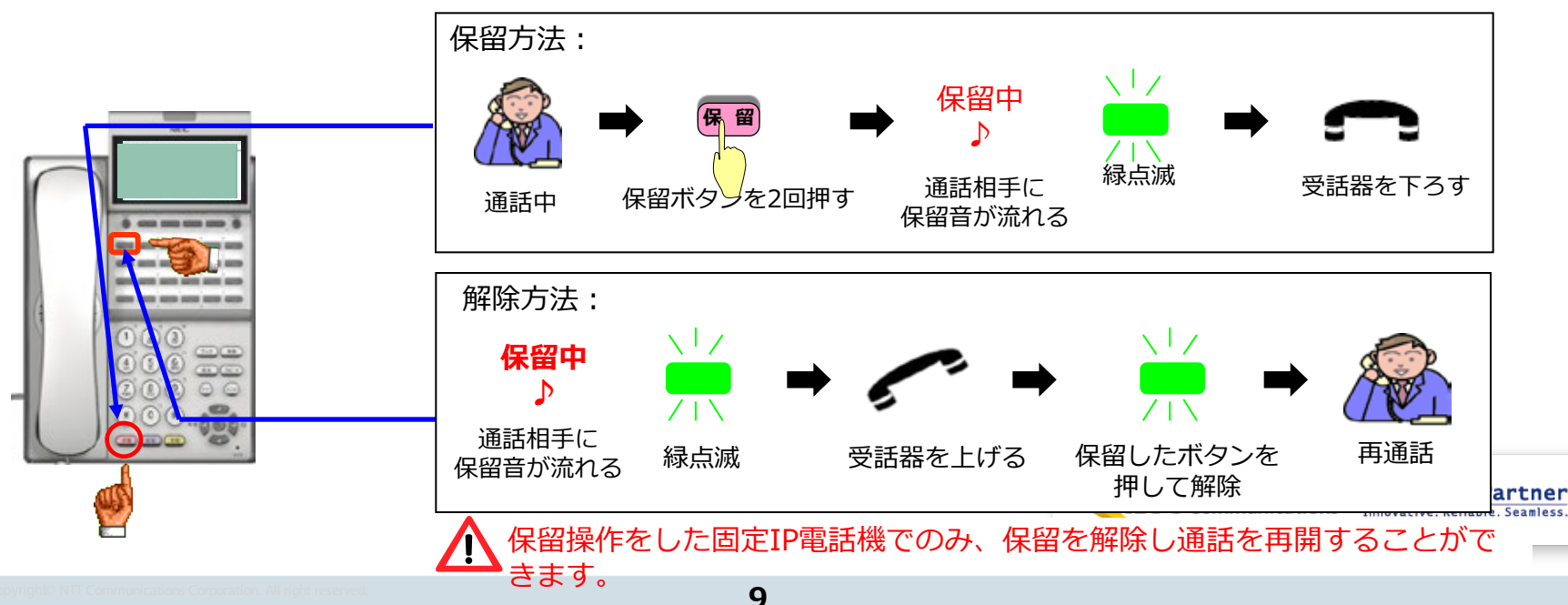

- 4.電話を取次ぐ
- 4-1 ~保留する~
  - 通話中に、電話機の 保留 ボタンを押します。
     ※保留された通話相手には保留音が聞こえます。
  - ② 保留した電話機の代表ボタンが緑点滅します。
  - ③受話器をおろします。
    - -操作端末は緑点滅/同じグループの電話機は赤点滅
      - 保留をした通話に一定時間(7分30秒)応答がない場合、保留をした電話機に 呼返しを行います。

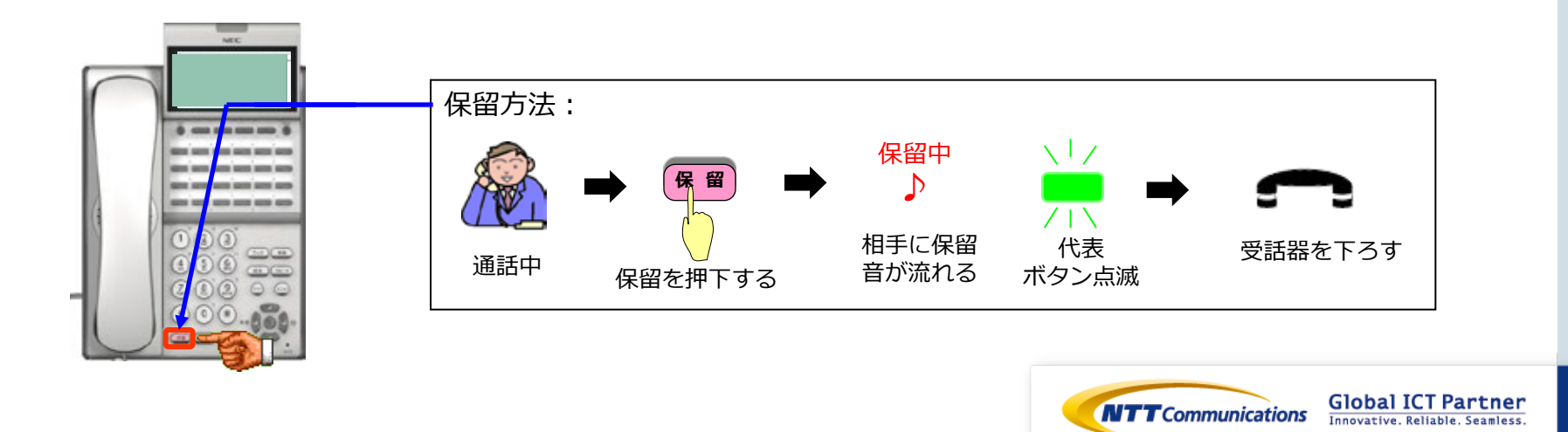

- 4.電話を取次ぐ
- 4-2 ~保留に応答する~
  - ① 受話器を上げます。
  - ② 保留中の相手先と通話するために、赤点滅している代表ボタンを押します。
  - ③保留されていた通話相手は、保留音から通話に変わります。

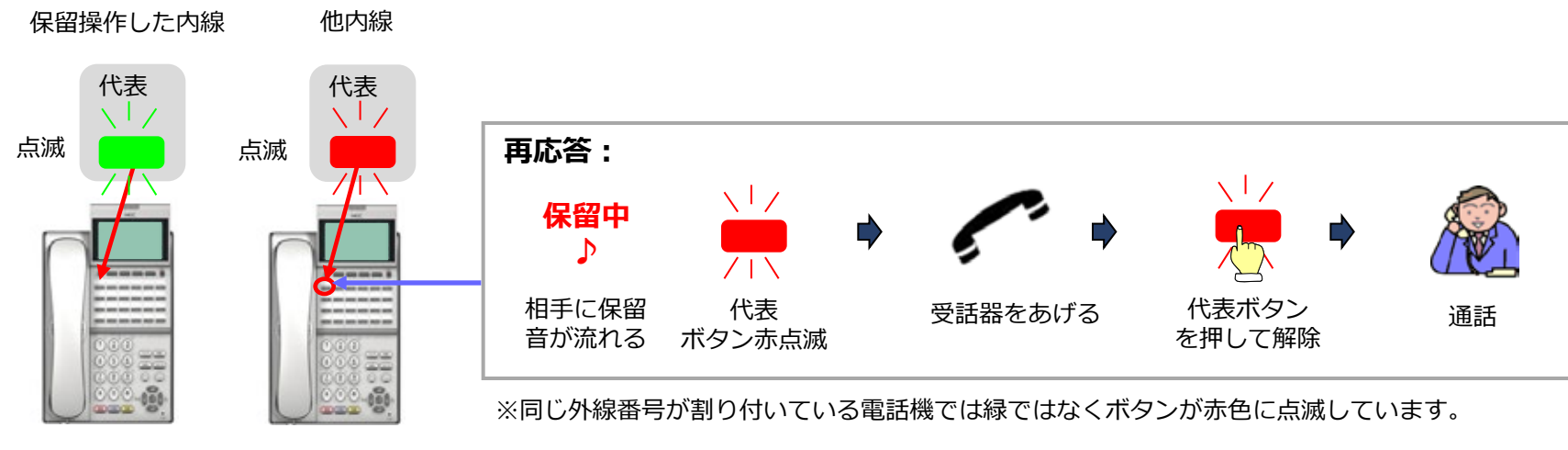

▲ 保留に応答できる電話機は同一グループの固定IP電話機でのみ応答可能です。

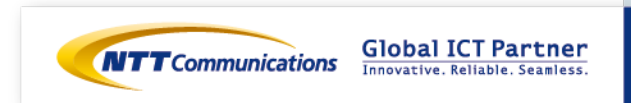

- 4.電話を取次ぐ
- 4-3 ~相手先確認後、転送を行う~
  - 1 相手との通話中に (転送)を押します。
     ※転送される側は保留音が聞こえます。
  - ② 転送される方は、転送先番号をダイヤルします。
  - ③ 転送先を呼び出し、転送することを伝えます。
     転送先を呼び出し中に取り消す時は再度 (転送)を押すことで解除します。
  - ④ 転送される方が受話器を下ろし、通話を切ると保留されていた方の通話が 転送されます。

(転送が完了すると、転送先電話のディスプレイ表示が発信元の番号に切り替わります)

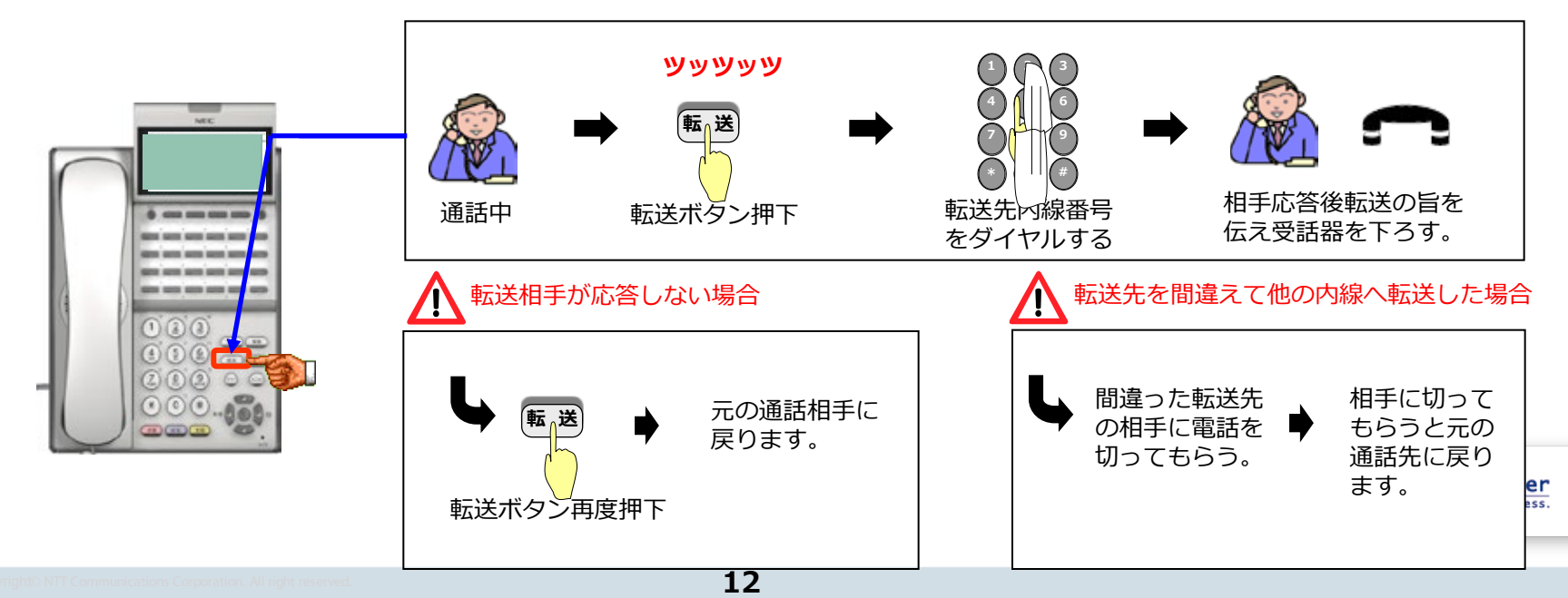

### 1.リダイヤル

① カーソルボタンの左(最/短ボタン)を押します。

- 直前の発信履歴が表示されます。

② カーソルボタンの左(再/短ボタン)を押して、再発信したい番号を表示させます。
 – カーソルボタンの左(再/短ボタン)押す度に1件前の履歴が表示されます。(最大5件)

③ 受話器を上げて#ボタンを押し、通話してください。

④ 通話完了後、受話器を下します。

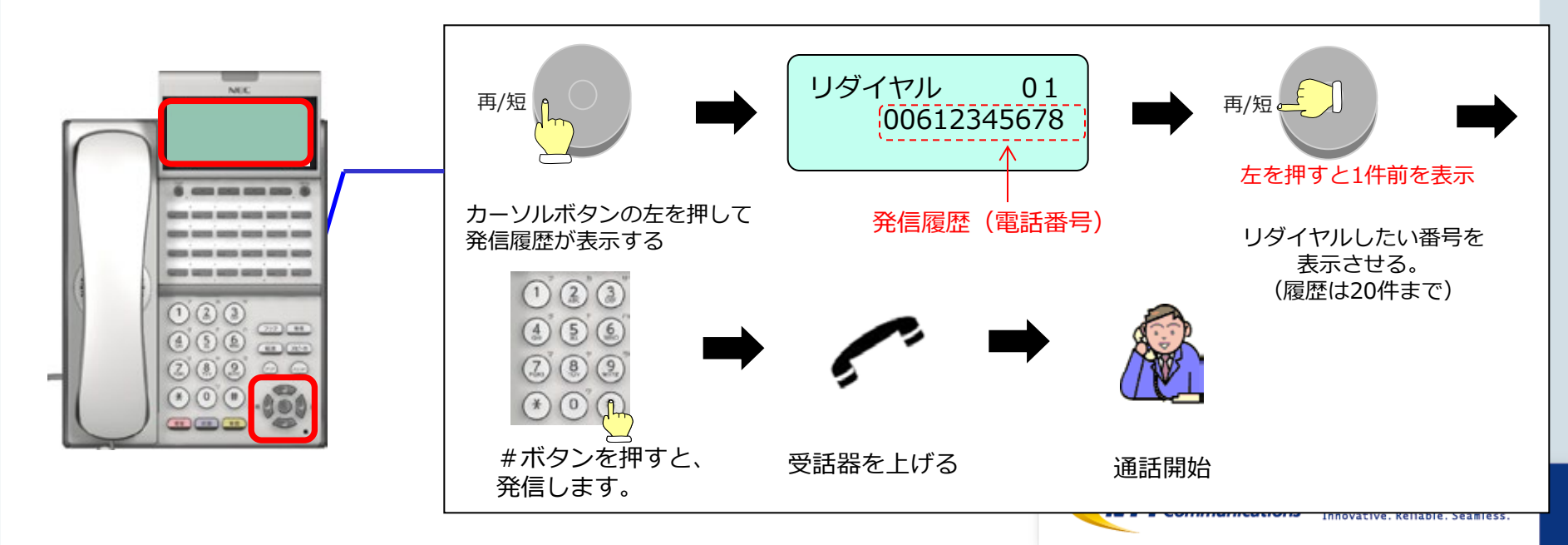

#### 2.ワンタッチ呼出し

- ① ワンタッチ呼出しボタンを押します。※事前に登録が必要となります。
- ② スピーカランプが赤色に点灯し 登録されている相手先に自動発信します。
- ③ 受話器をあげて通話してください。 ※受話器をあげるとスピーカランプは消灯します。
- ④ 通話完了後、受話器を下ろします。

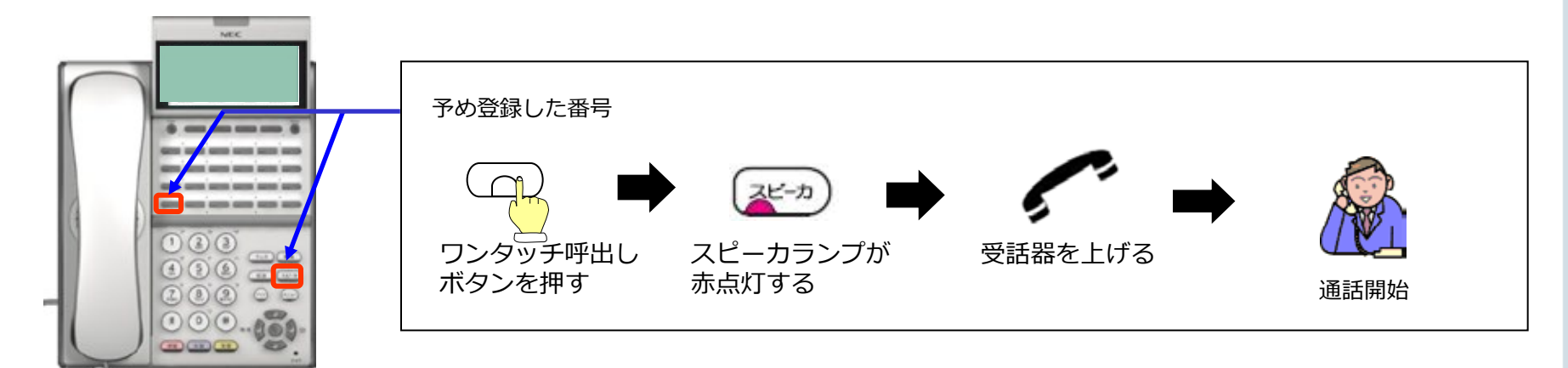

#### ワンタッチ呼出しボタンへの番号登録方法

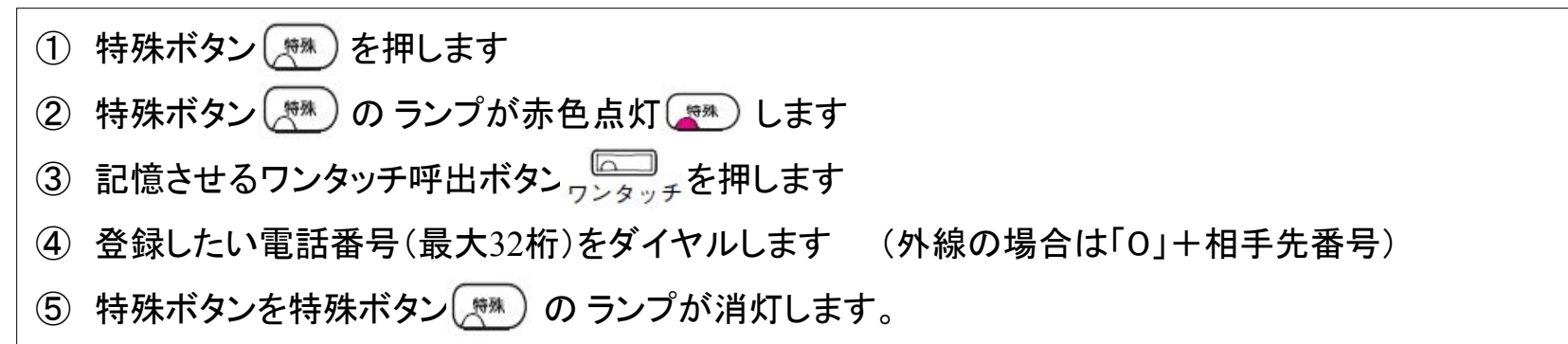

er

3.他の電話機から応答する

~内線ピックアップ(代理応答)~

- ① 自グループ内の電話機に内線着信
- ② 代理応答を行う電話機にて受話器をあげます。(または (スピーカ)を押します。)
- ③ ソフトキーの【ピック】を押します。
- ④ ピックアップが完了し、代りに相手と通話できます。

#### ⑤ 通話が終了したら受話器をおきます。

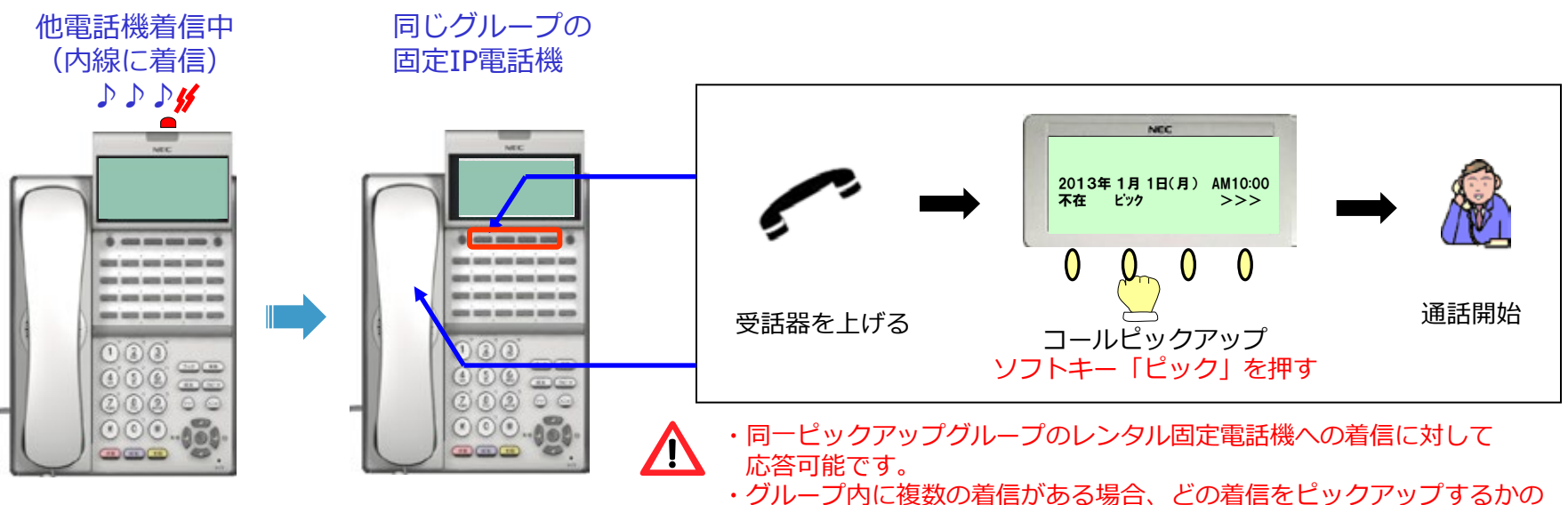

指定はできません。

- 4.各種調整
  - 4-1 ~表示濃度の調整~
  - カーソルキーの上下を押します。(上:濃度アップ下:濃度ダウン)

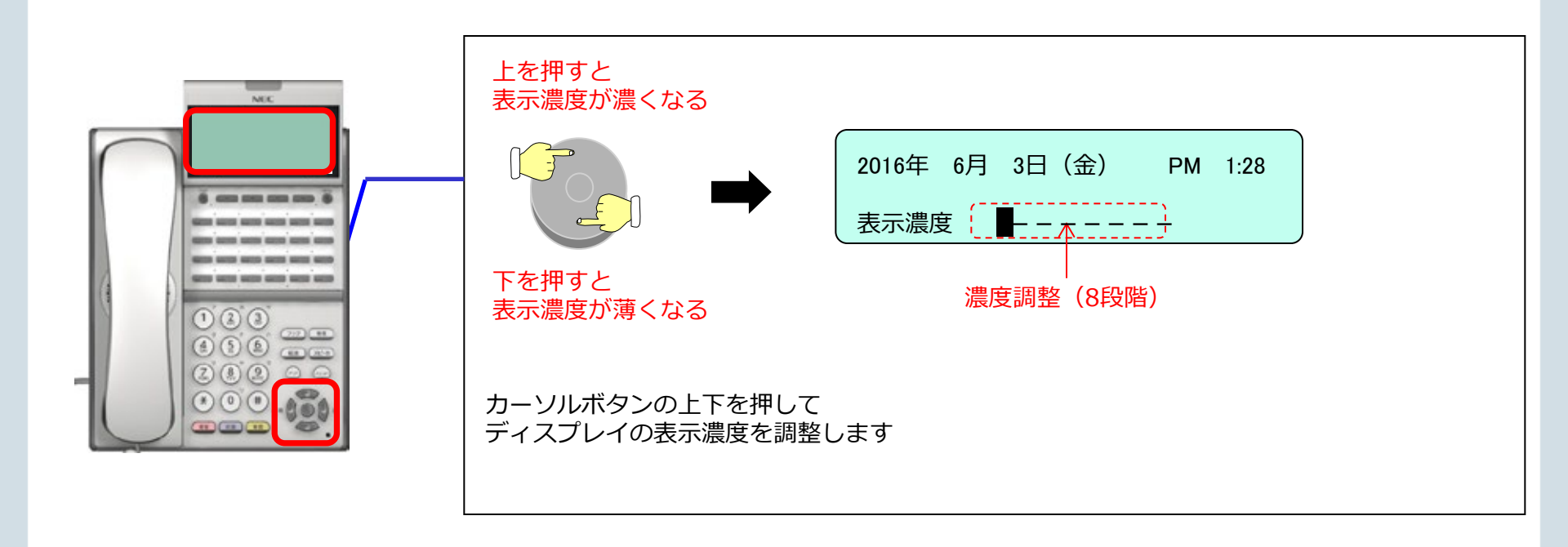

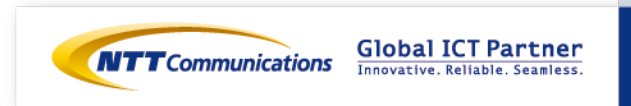

4.各種調整

### 4-2 ~スピーカ音量の調整~

① スピーカ を押します。

② カーソルキーの上下を押します。(上:音量アップ 下:音量ダウン)

#### ③ <sup>スピーカ</sup>を押します。

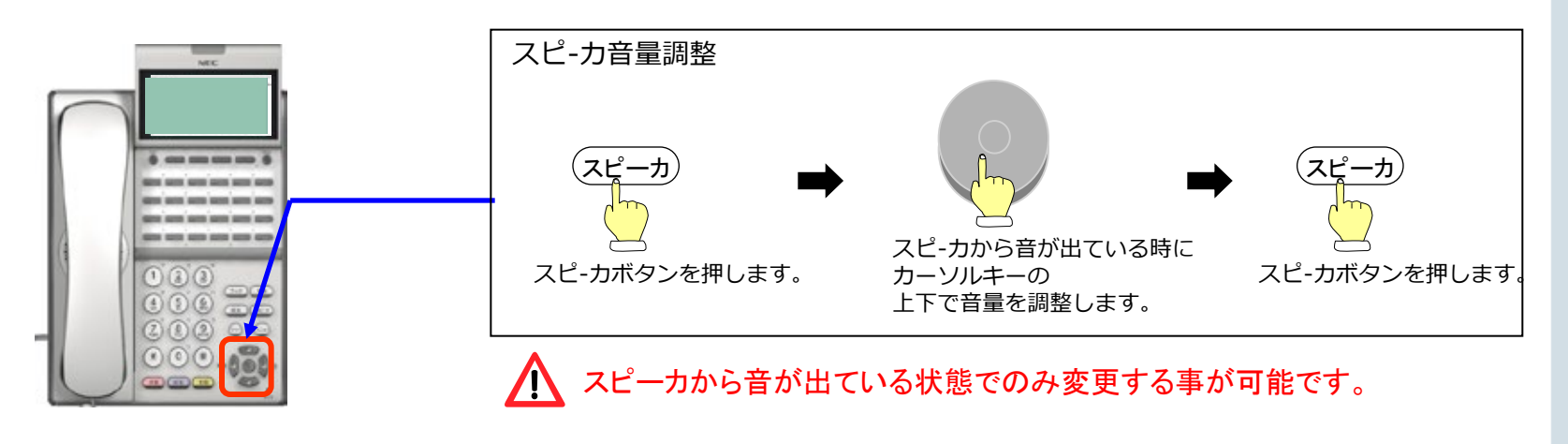

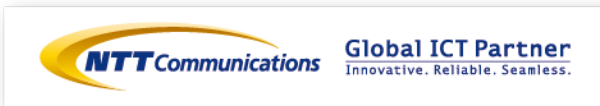

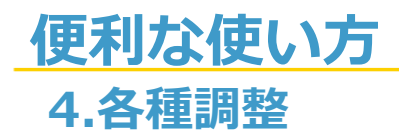

#### 4-3 ~着信音量の調整~

① 着信中にカーソルキーの上下を押します。(上:音量アップ 下:音量ダウン)

② 通話を終了します。通話終了後も調節した受話音量は保持しています。

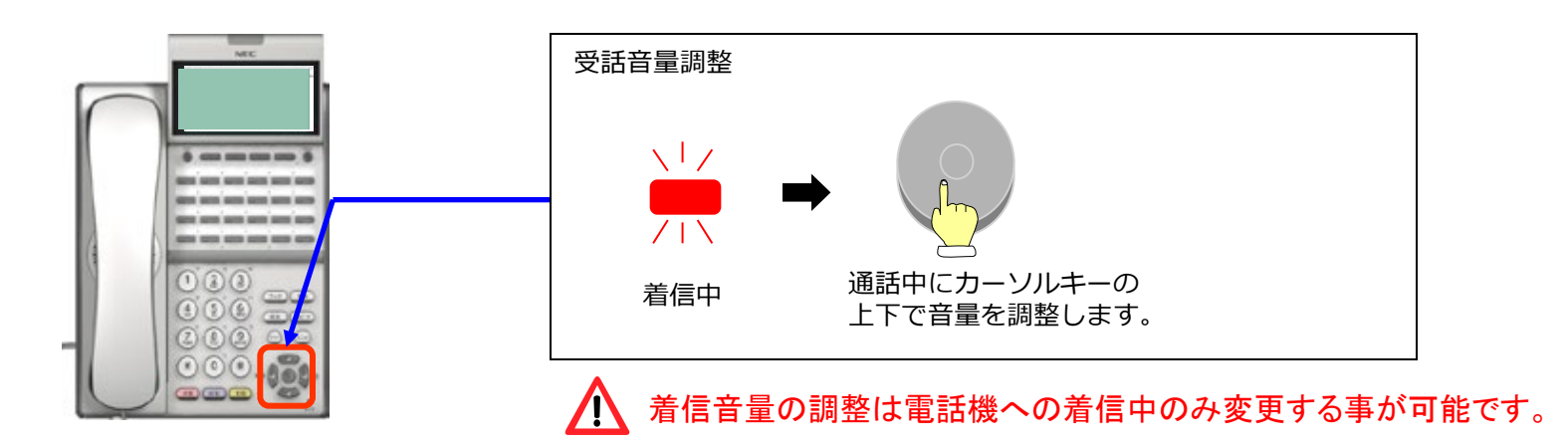

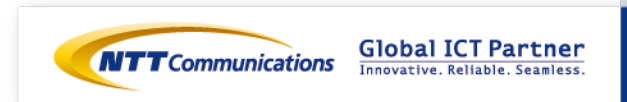

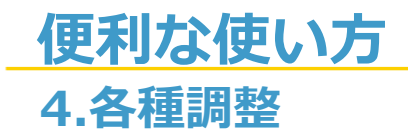

#### 4-4 ~受話音量の調整~

① 通話中にカーソルキーの上下を押します。(上:音量アップ 下:音量ダウン)

② 通話を終了します。通話終了後も調節した受話音量は保持しています。

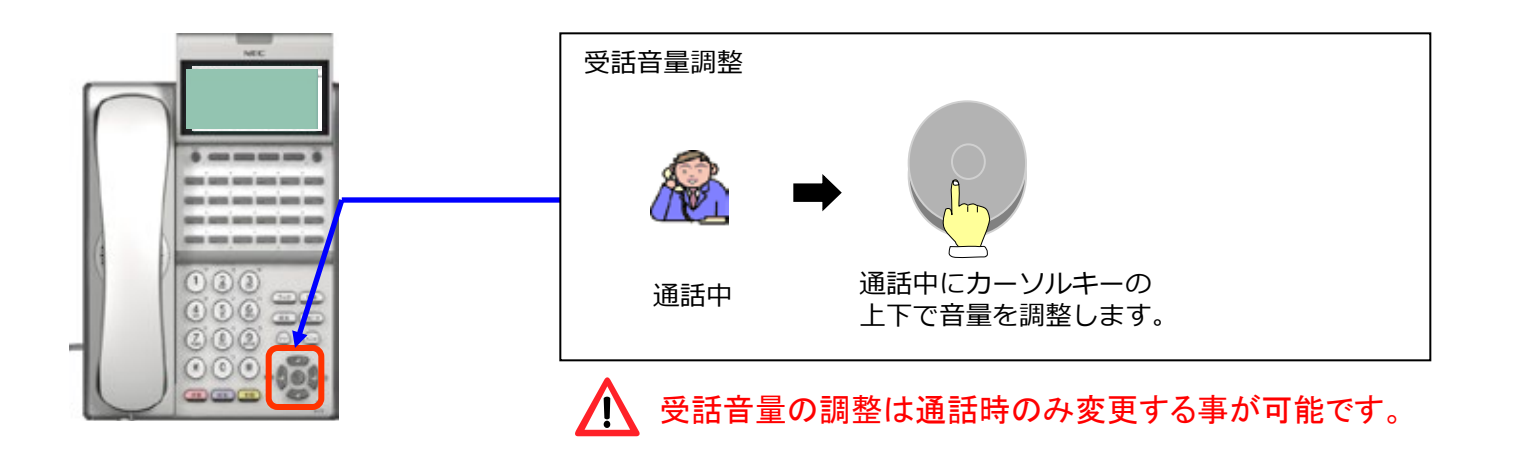

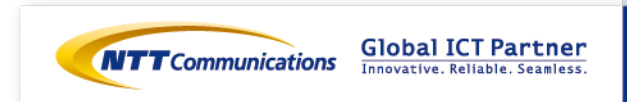

#### 1.電話帳からの発信

- ① カーソルボタンの右を押します。
  - -[電話帳]画面が表示されます。
- ② ダイヤルボタンを【1→4→5】の順番で押します。
   ( 数字を押すことで、画面に表示されている項目を選択しており、
   [①検索] → [④その他] → [⑤フリガナ] と進んでいます。)
- ③ ダイヤルボタンを操作し、検索したい発信先のフリガナを入力してください。 入力後、カーソルボタンの中央ボタンを押すことで検索を実行します。
- ④ 目的の発信先にカーソルを合わせた状態で、受話器を上げてください。
   その状態でカーソルボタンの中央ボタンを押すと、相手先に発信することができます。

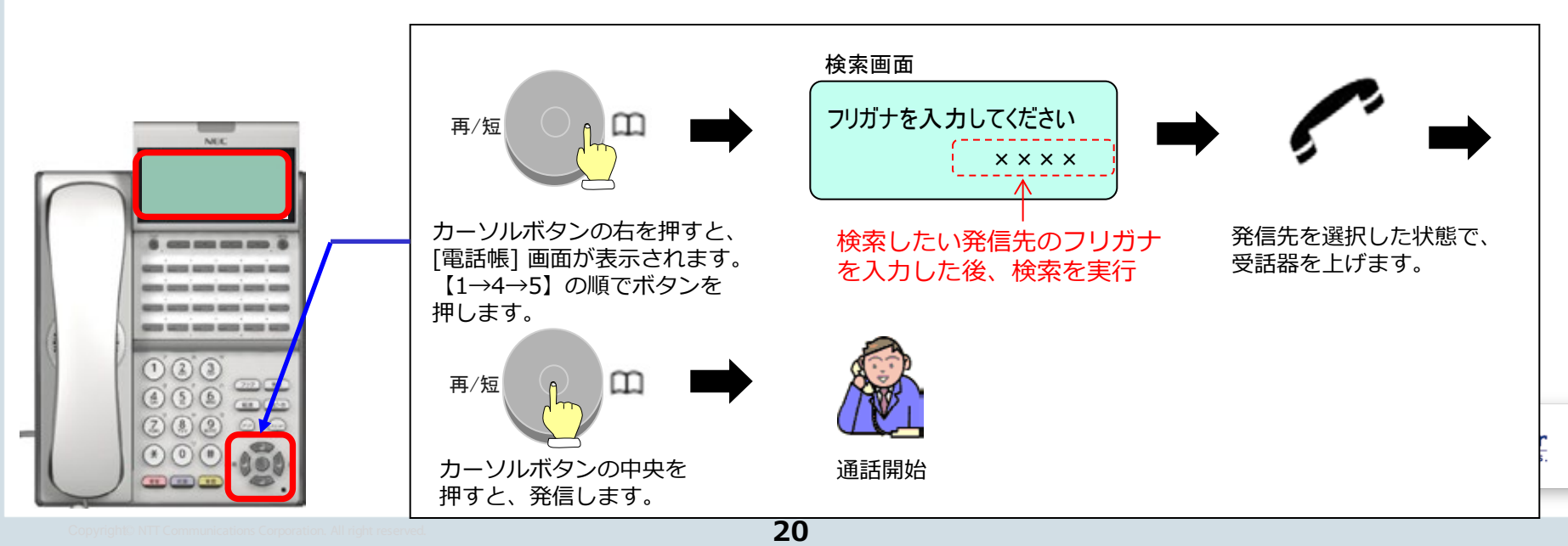

- 2.履歴からの発信
- 2-1 ~発信履歴の表示~
- 時計表示中に 
   ボタンを押します。
   メニュー画面が表示されます。
- ② 1 を押すか、カーソルで発信履歴を選んで
   を押します。

③履歴メニューが表示されます。

- ④ 2 発信履歴を押すか、カーソルで発信履歴を選んで
  - を押します。 メモ : 手順③に戻る時は 🔹 を押します。
- ⑤ ◆ を押して、表示をスクロールする
   履歴番号が小さいほど、新しい履歴となります。
   ▲ :履歴番号を戻す :履歴番号を進める

| [ ×=±== | ]    |   |    |    |
|---------|------|---|----|----|
| 1 発 /   | 盲信 履 | 歷 |    |    |
| 2電:     | 舌帳   |   |    |    |
|         |      |   |    |    |
|         |      |   |    |    |
| t       | Ļ    |   | 戻る | 確定 |

| [発着信履歴]       |    | ⋖ <sub>₩</sub> ► |
|---------------|----|------------------|
| 1 不 在 着 信 履 歴 |    |                  |
| 2発信履歴         |    |                  |
| 3 着信履歴        |    |                  |
| 4 全 件 削 除     |    |                  |
| Ļ             | 戻る | 確定               |

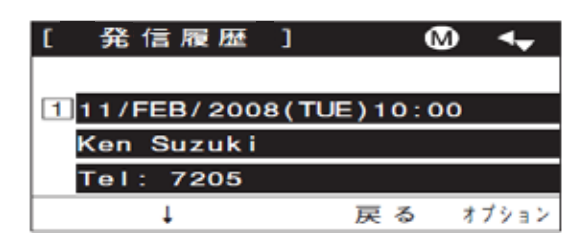

▲発信履歴は、最大50件まで記憶できます。50件を超えたときは、古い履歴から順に消去されます。

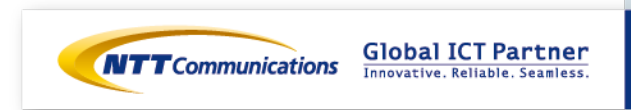

### 2.履歴からの発信

### 2-2 ~発信履歴からの発信~

- ① 時計表示中に <br/>
  メニュー画面が表示されます。
- ② 1 を押すか、カーソルで発信履歴を選んで
   を押します。

③履歴メニューが表示されます。

- ④ 2 発信履歴を押すか、カーソルで発信履歴を選んで
  - を押します。 メモ : 手順③に戻る時は 🔹 を押します。
- ⑤ ◆ を押して、表示をスクロールする
   履歴番号が小さいほど、新しい履歴となります。
   ▲ :履歴番号を戻す :履歴番号を進める
- ⑥ 押します。
- ⑦ 受話器を上げます。
- ⑧ 相手がでたら通話を開始します。

| [ x=1- ] |     | <b>↓</b> |
|----------|-----|----------|
| 1 発着信履歴  |     |          |
| 2電話帳     |     |          |
|          |     |          |
|          |     |          |
| t ↓      | 戻 る | 確定       |

| [発着信履歴]       |     |    |
|---------------|-----|----|
| 1 不 在 着 信 履 歴 |     |    |
| 2発信履歴         |     |    |
| 3 着信履歴        |     |    |
| 4 全件削除        |     |    |
| Ļ             | 戻 る | 確定 |

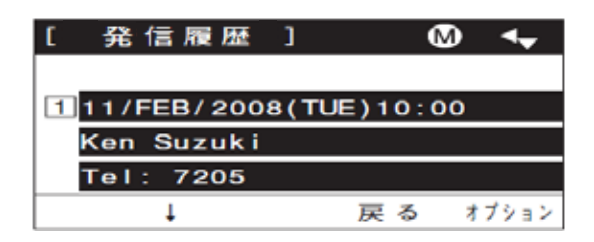

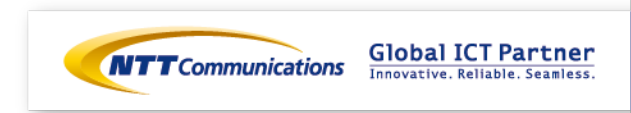

- 2.履歴からの発信
- 2-3 ~着信履歴の表示~
- 時計表示中に 
   ボタンを押します。
   メニュー画面が表示されます。
- ② 1 を押すか、カーソルで発信履歴を選んで
   を押します。

③履歴メニューが表示されます。

- ④ ③着信履歴を押すか、カーソルで着信履歴を選んで
  - を押します。 メモ : 手順③に戻る時は 🐢 を押します。
- ⑤ ◆ を押して、表示をスクロールする
   履歴番号が小さいほど、新しい履歴となります。
   ▲ :履歴番号を戻す :履歴番号を進める

| [ ×=±== | ]    |   |    |    |
|---------|------|---|----|----|
| 1 発 /   | 盲信 履 | 歷 |    |    |
| 2電:     | 舌帳   |   |    |    |
|         |      |   |    |    |
|         |      |   |    |    |
| t       | Ļ    |   | 戻る | 確定 |

| [発着信履歴]       |    | ⋖ <sub>₩</sub> ► |
|---------------|----|------------------|
| 1 不 在 着 信 履 歴 |    |                  |
| 2発信履歴         |    |                  |
| 3 着信履歴        |    |                  |
| 4 全 件 削 除     |    |                  |
| Ļ             | 戻る | 確定               |

| [ 着信履歴 ]        | N       | ♪ ◀- |
|-----------------|---------|------|
|                 |         |      |
| 1 11/FEB/2008(T | UE)10:0 | 0    |
| Kan Cunului     |         |      |
| Ken Suzuki      |         |      |
| Tel: 7205       |         |      |

▲ 不在着信履歴/着信履歴は、あわせて最大50件まで記憶できます。50件を超えたときは、古い履歴から 順に消去されます。

同じ相手から複数の着信があった場合でも、履歴は上書きせず記憶されます。

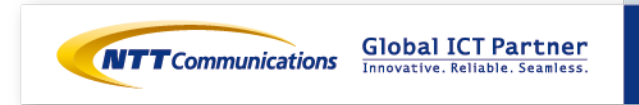

#### 2.履歴からの発信 2-4 ~着信履歴からの発信~

- 時計表示中に 
   ボタンを押します。
   メニュー画面が表示されます。
- ② 1 を押すか、カーソルで発信履歴を選んで
   を押します。

③履歴メニューが表示されます。

- ④ ③着信履歴を押すか、カーソルで着信履歴を選んで
  - を押します。 メモ : 手順③に戻る時は 🔹 を押します。
- ⑤ ◆ を押して、表示をスクロールする
   履歴番号が小さいほど、新しい履歴となります。
   ▲ :履歴番号を戻す :履歴番号を進める
- ⑥ ●を押します。
- ⑦ 受話器を上げます。
- ⑧ 相手がでたら通話を開始します。

| [ x=1- ] |     |     |
|----------|-----|-----|
| 1 発着信履歴  |     |     |
| 2電話帳     |     |     |
|          |     |     |
|          |     |     |
| ↓        | 戻 る | 確 定 |

| [発着信履歴]       |     | ⋖ <sub>₩</sub> ► |
|---------------|-----|------------------|
| 1 不 在 着 信 履 歴 |     |                  |
| 2発信履歴         |     |                  |
| 3 着信履歴        |     |                  |
| 4 全件削除        |     |                  |
| 1             | 戻 る | 確定               |

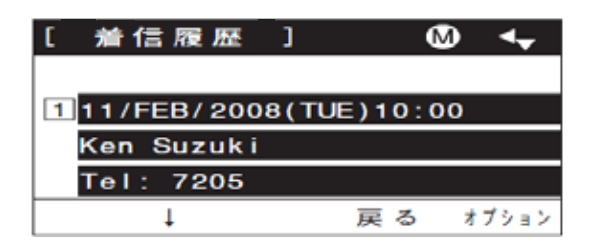

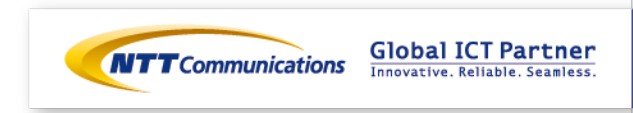

#### 2.履歴からの発信 2-5 ~不在着信履歴の表示~

- 時計表示中に 
   ボタンを押します。
   メニュー画面が表示されます。
- ② 1 を押すか、カーソルで発信履歴を選んで
   を押します。
- ③履歴メニューが表示されます。
- ④ ① 不在着信履歴を押すか、カーソルで不在着信履歴を 選んで ● を押します。

メモ:手順③に戻る時は 🔹 を押します。

⑤ ◆ を押して、表示をスクロールする
 履歴番号が小さいほど、新しい履歴となります。
 ▲ :履歴番号を戻す ● :履歴番号を進める

| [ /=1- ] |    |     |
|----------|----|-----|
| 1 発着信履歴  |    |     |
| 2電話帳     |    |     |
|          |    |     |
|          |    |     |
| 1 ↓      | 戻る | 確 定 |

| [発着信履歴]       |     |    |
|---------------|-----|----|
| 1 不 在 着 信 履 歴 |     |    |
| 2発信履歴         |     |    |
| 3 着 信 履 歴     |     |    |
| 4 全件削除        |     |    |
| 1             | 戻 る | 確定 |

| [ 着信履歴 ]        | M        | • ••  |
|-----------------|----------|-------|
|                 |          |       |
| 1 11/FEB/2008(T | UE)10:00 | )     |
| Ken Suzuki      |          |       |
| Tel: 7205       |          |       |
| Ļ               | 戻る       | オブション |

▲ 不在着信履歴/着信履歴は、あわせて最大50件まで記憶できます。50件を超えたときは、古い履歴から 順に消去されます。 同じ相手から複数の着信があった場合でも、履歴は上書きせず記憶されます。

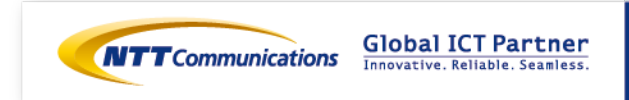

#### 2.履歴からの発信 2-6 ~不在着信履歴からの発信~

- ① 時計表示中に <br/>
  メニュー画面が表示されます。
- ② 1 を押すか、カーソルで発信履歴を選んで
   を押します。
- ③履歴メニューが表示されます。
- ④ ① 不在着信履歴を押すか、カーソルで不在着信履歴を 選んで● を押します。

メモ:手順③に戻る時は 🔹 を押します。

- ⑤ ◆ を押して、表示をスクロールする
   履歴番号が小さいほど、新しい履歴となります。
   ▲ :履歴番号を戻す :履歴番号を進める
- ⑥ ●を押します。
- ⑦ 受話器を上げます。
- ⑧ 相手がでたら通話を開始します。

| [ x=1- ] |    |    |
|----------|----|----|
| 1 発着信履歴  |    |    |
| 2電話帳     |    |    |
|          |    |    |
|          |    |    |
|          | 戻る | 確定 |

| [発着信履歴]       |    |    |
|---------------|----|----|
| 1 不 在 着 信 履 歴 |    |    |
| 2 発信履歴        |    |    |
| 3 着信履歴        |    |    |
| 4 全件削除        |    |    |
| 1             | 戻る | 確定 |

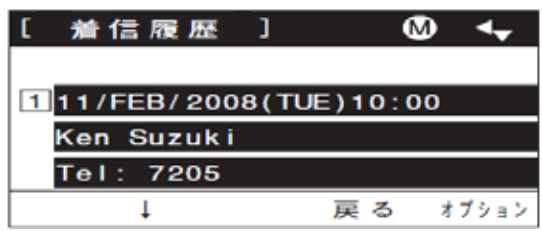

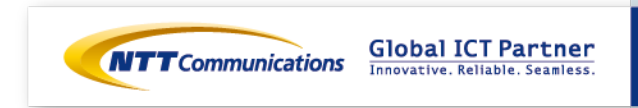

### 3.着信転送

- 3-1 ~不在転送を設定する~
- ① 受話器をあげます。(または スピーカ)を押します。)
- ② 転送を設定する内線ボタンまたは、外線ボタンを押します。
- ③ ソフトキーの【不在転送】を押します。
- ④ 特殊発信音(ツツツ・・・)が聞こえます。
- ⑤ 転送先番号をダイヤルします。※転送先を100にすることで留守番サービスが利用できます。
- ⑥不在転送設定音(ピー)が受話機から聞こえ、電話機画面に転送セットと表示されます。
- ⑦ 受話器をおろします。(または スピーカ)を押します。)

(転送設定されたボタンは緑点滅)

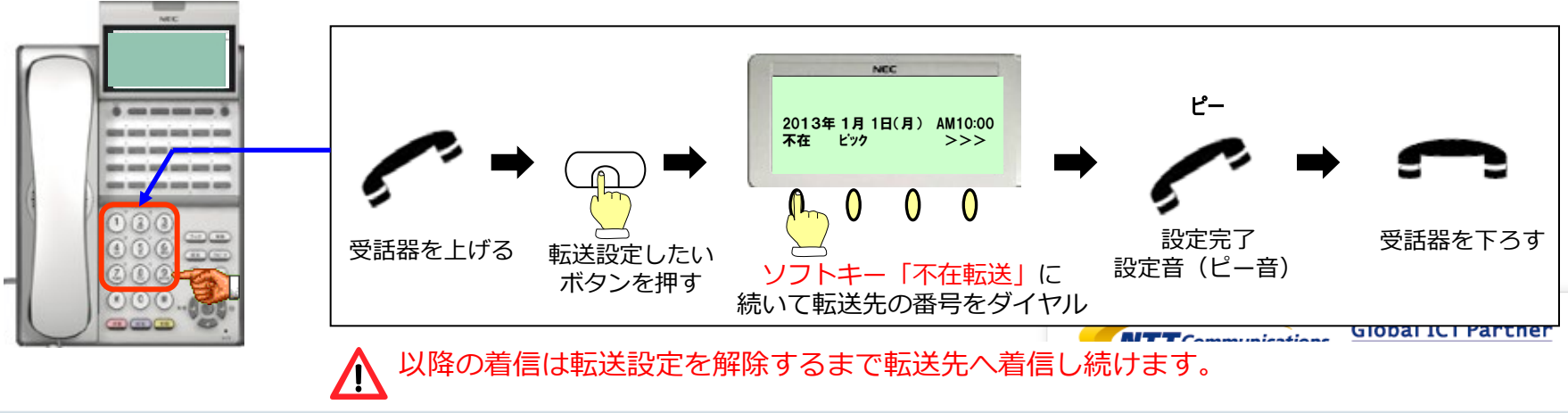

### 3.着信転送

#### 3-2 ~不在転送を解除する~

① 受話器をあげます。(または スピーカ)を押します。)

- ② 転送を解除する内線ボタンまたは、外線ボタンを押します。–転送設定されているボタンは緑点滅
- ③ ソフトキーの【不在転送】を押します。
- ④ 不在転送解除音(ピー)が受話機から聞こえ、電話機画面に転送リセットと表示されます。

⑤ 受話器をおろします。(または スピーカ) を押します。)

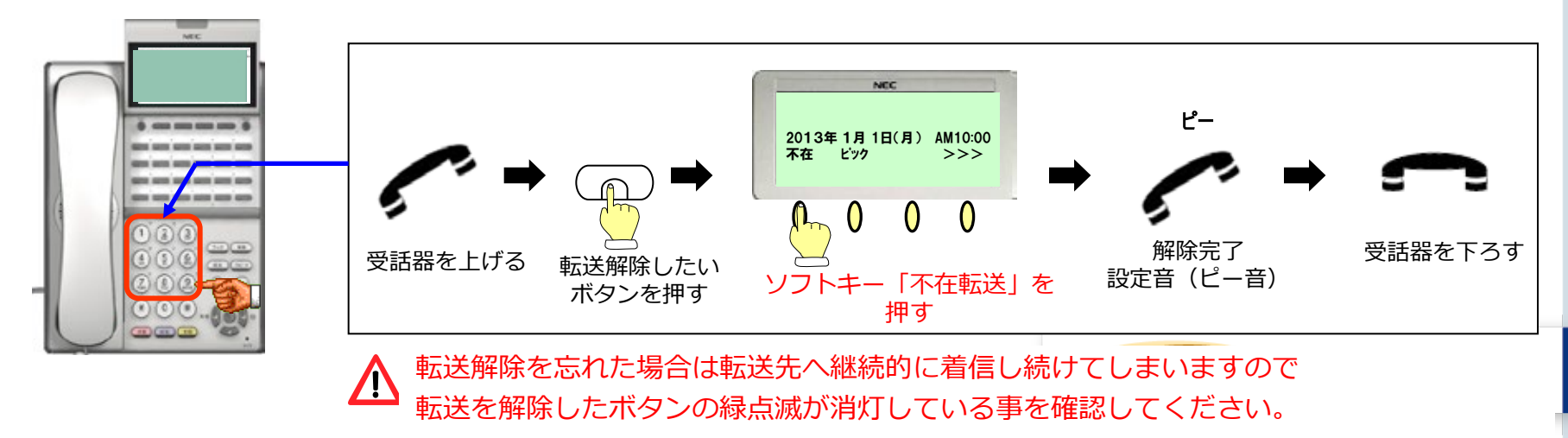

### 3.着信転送

#### 3-3 ~不応答転送を設定する~

- ① 受話器をあげます。(または スピーカ)を押します。)
- ② 転送を設定する内線ボタンまたは、外線ボタンを押します。
- ③ ソフトキーの【不応答転】を押します。

※ディスプレイに表示が無い場合、ソフトキーの >>> を押して次画面を表示させてください。

④ 特殊発信音(ツツツ・・・)が聞こえます。

- ⑤ 転送先番号をダイヤルします。 ※転送先を100にすることで留守番サービスが利用できます。
- ⑥ 不応答転送設定音(ピー)が受話機から聞こえ、電話機画面に転送セットと表示されます。
- ⑦ 受話器をおろします。(または スピーカ)を押します。)

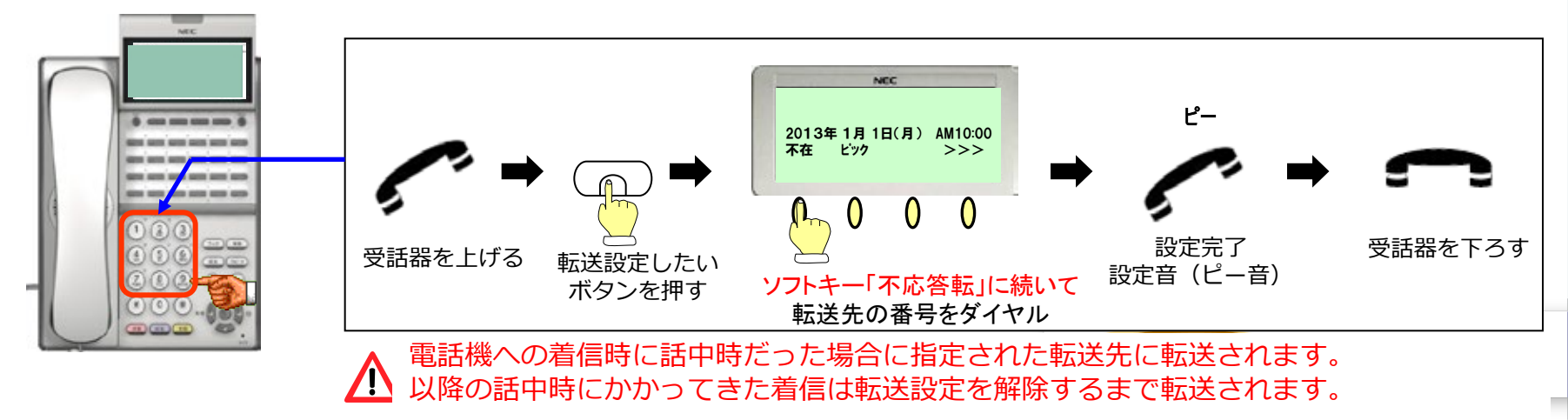

### 3.着信転送

- 3-4 ~不応答転送を解除する~
- ① 受話器をあげます。(または スピーカ)を押します。)
- ② 転送を解除する内線ボタンまたは、外線ボタンを押します。
- ③ ソフトキーの【不応答転】を押します。
- ④ 不応答転送解除音(ピー)が受話機から聞こえ、電話機画面に転送リセットと表示されます。
- ⑤ 受話器をおろします。(または スピーカ)を押します。)

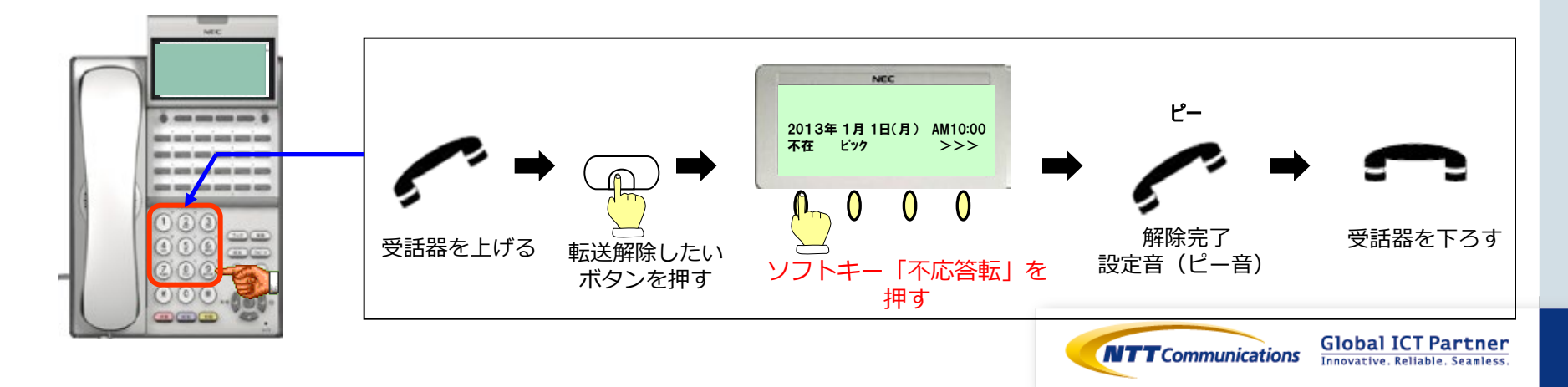

#### 4.着信音の変更

外線または内線から電話がかかってきたときの着信音を14 通りの中から選択出来ます。 変更をする場合には、メニューから選択出来ます。

- ① 時計表示中に 🛌 を押して、メニュー画面を表示します。
- カーソルで端末設定を選んで
   を押します。
- ③ 11-1が設定を押すか、カーソルで1-1が設定を選んで • を押します。
- ①着信設定を押すか、カーソルで着信設定を選んで (4) を押します。
- ④着信音を押すか、カーソルで着信音を選んで (5) を押します。

⑦着信音をカーソルで選択します。

⑧ 選択した着信音が鳴動するので 🌘

- ⑥ 外線からの電話に対して設定する場合は 🕕 外線を押すか、 カーソルで外線を選んで 💿 を押します 内線からの電話に対して設定する場合は 2 内線を押すか、 カーソルで内線を選んで 💿 を押します。
- 第1 第1 (Hz) (Hz)0 自動 520 660 16Hz 変調 1 着信音1 520 660 16Hz変調 2 着信音2 520 660 8Hz変調 着信音3 1100 ドアホン 3 1400 着信音4 4 1100 変調なし 5 着信音5 540 変調なし 6 着信音6 1100 1400 16Hz変調 7 着信音7 660 16Hz変調 760 8 着信音8 1100 エンベローブ 着信音9 ドアホン音階着信音 9 \_ 10 着信音10 音階着信音1 \_ 音階着信音2 11 着信音11 \_ 12 着信音12 音階着信音3 \_ 13 着信音13 音階着信音4 \_ 14 着信音14 音階着信音5

\_

周波数(Hz)

備考

**着信音一**覧

表示名

No.

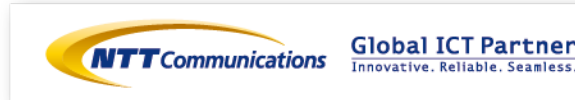

を押します。